## **Depart Process**

## **Depart Window**

To depart (or admit) a patient using the Depart Process window, complete the following steps:

- 1. Select a patient from the Tracking List.
- 2. Select the Depart Process icon to open the Depart Process window.  $\vec{\mathbf{2}}$
- The left portion of the window displays the depart actions to be completed before departing the patient.
- The yellow items are required.
- The Depart Summary is displayed in the right-hand section of the window.

3. Click on the 'pencil icon' to the right of an action in the Depart Actions section of the window. The following are available:

- Diagnosis
- Prescriptions
- Follow-up
- Request for Discharge
- Valuables and Belongings
- Open Patient Chart
- Addendum
- Discharge
- Admit or Day Surgery